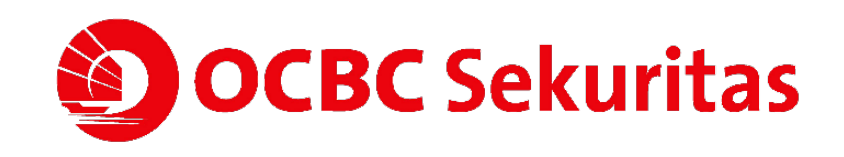

Available on the iPhone

GET IT ON Google Play

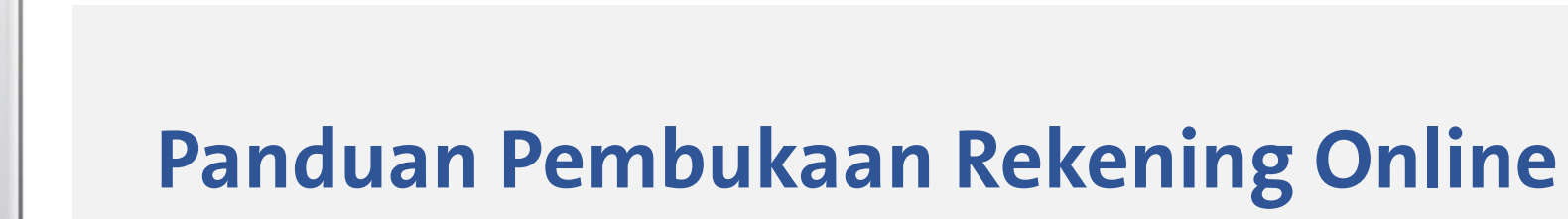

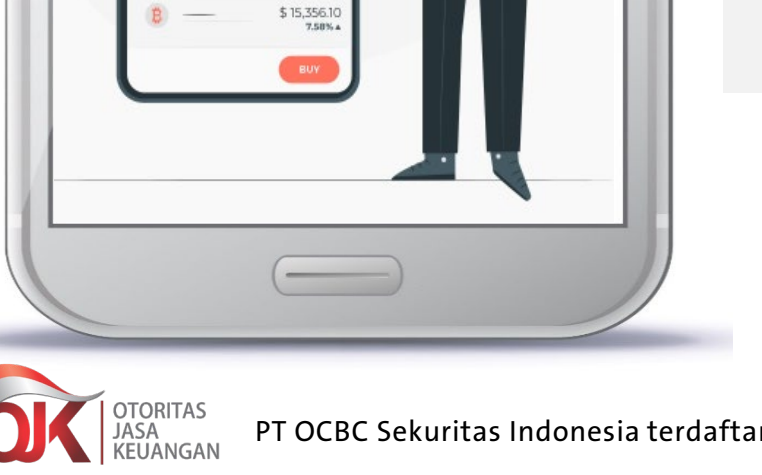

14:00 PM

**Register Now!** 

.....

Stock Portfolio

20 234 0

\$ 10,356.00 7.58%\* \$ 103,56 -6.28%\*

PT OCBC Sekuritas Indonesia terdaftar dan diawasi oleh Otoritas Jasa Keuangan.

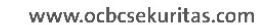

**OCBC** Sekuritas

iOCBC

TRADE MOBILE ID

# Daftar Isi

| lsi                                   | Halaman |
|---------------------------------------|---------|
| Informasi Umum                        | 3       |
| Cara Download Aplikasi Online Trading | 4       |
| Registrasi E-Form                     | 5       |
| Pengisian Data Pembukaan Rekening     | 7       |
| E-KYC Pembukaan Rekening              | 11      |
| Proses Aktivasi Rekening              | 14      |

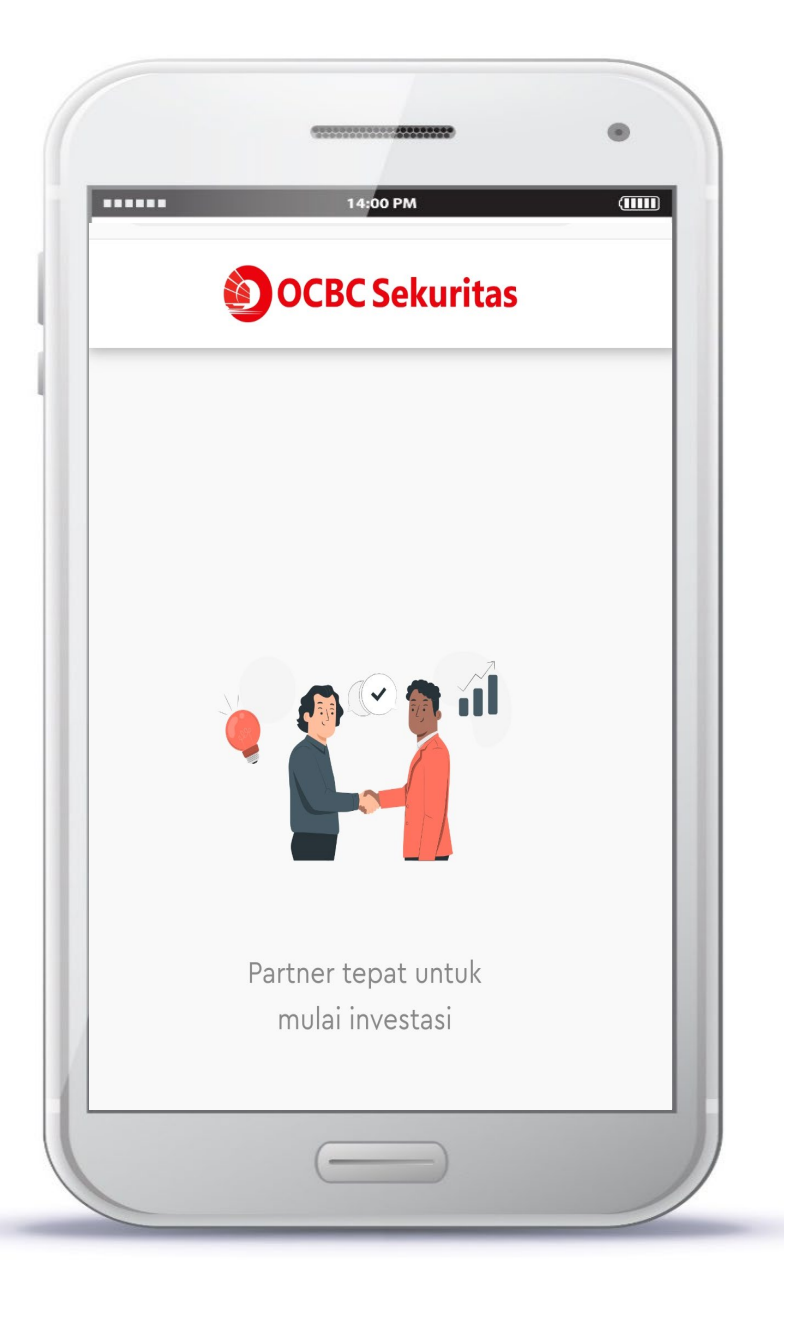

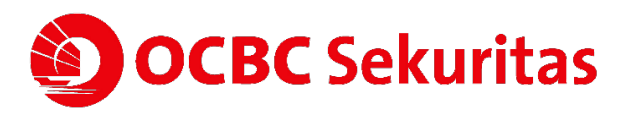

# Informasi umum

# Siapa saja yang bisa melakukan pembukaan rekening secara online?

- 1. Warga Negara Indonesia
- 2. Usia minimal 17 tahun dan wajib memiliki KTP elektronik (e-KTP)

# Dokumen apa saja yang perlu dipersiapkan?

- 1. E-KTP
- 2. NPWP (jika ada)
- 3. Tanda tangan sesuai KTP di atas kertas putih
- 4. Foto diri bersama KTP

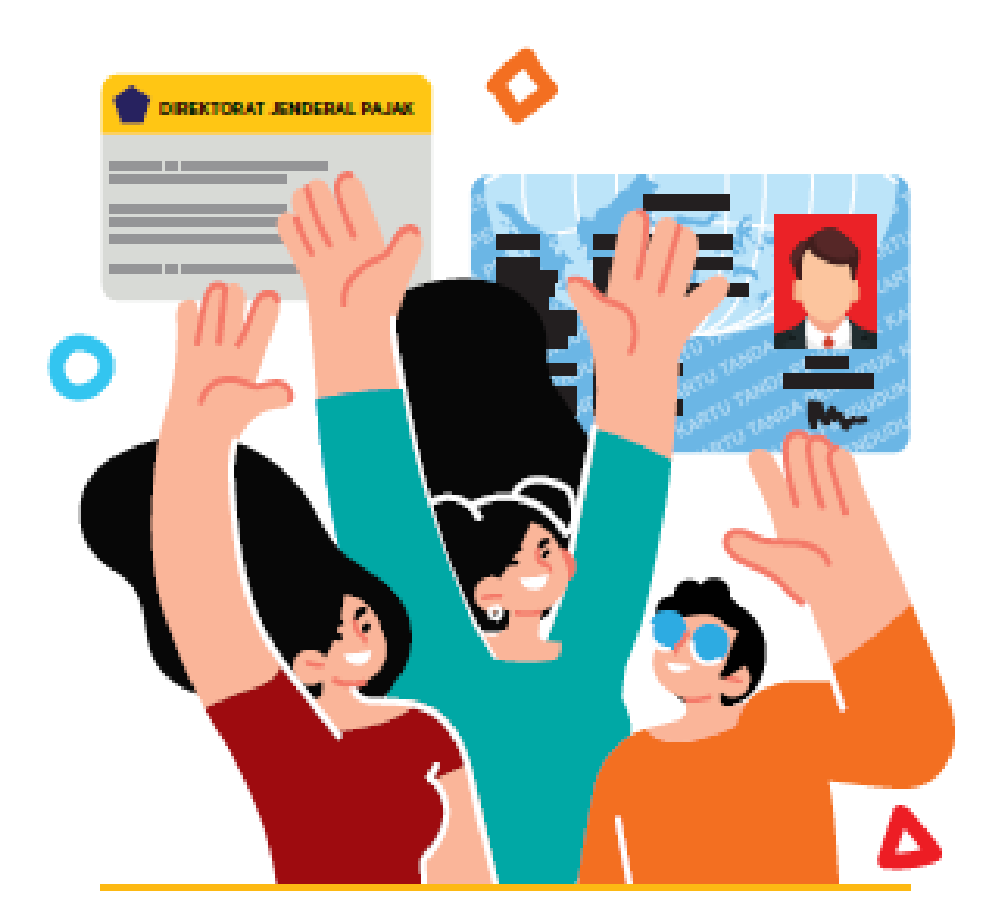

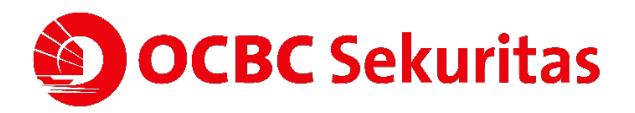

# Cara download aplikasi Indonesia iOCBC TradeMobile

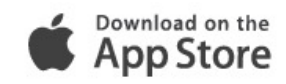

# iPhone & iPad

- 1. Masuk ke App Store
- 2. Kata kunci pencarian "Indonesia iOCBC"
- 3. Nama aplikasi : Indonesia iOCBC TradeMobile
- 4. Unduh dan instal

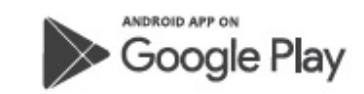

# Smartphone & Tablet berbasis Android

1. Masuk ke Google Play

**BC** Sekuritas

- 2. Kata kunci pencarian "Indonesia iOCBC"
- 3. Nama aplikasi : Indonesia iOCBC TradeMobile
- 4. Unduh dan instal

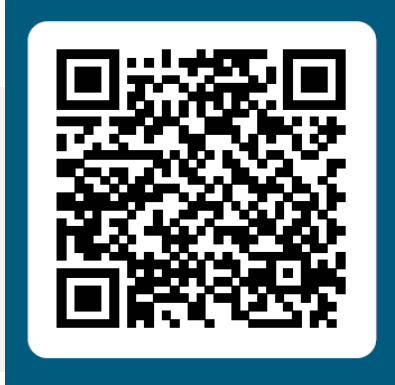

Get the App

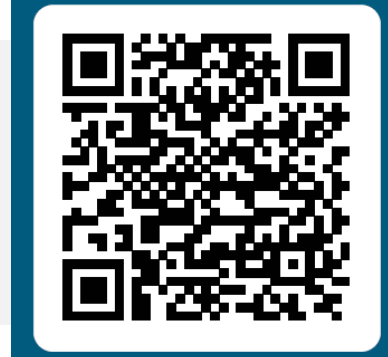

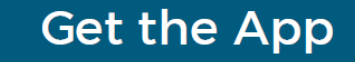

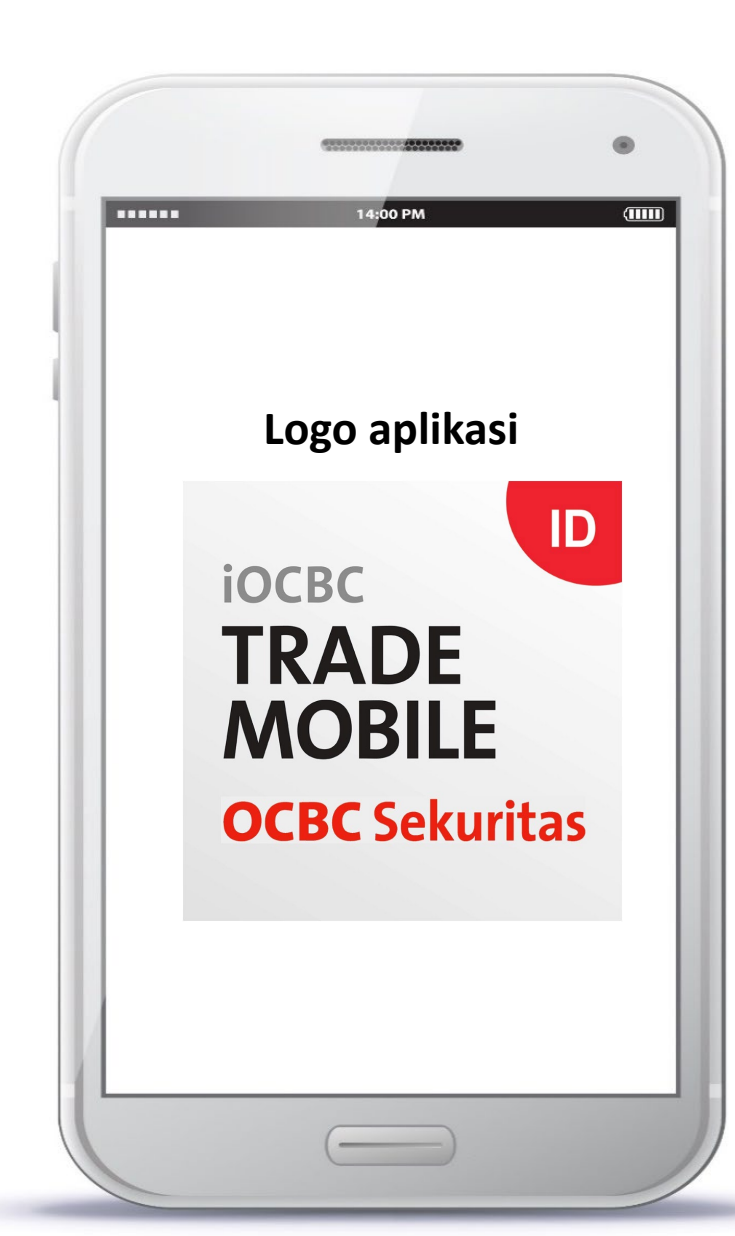

# **Registrasi E-Form**

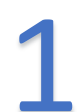

| i P | 14;00 PM (IIIII)                                                                                                    |
|-----|----------------------------------------------------------------------------------------------------|
|     | OCBC Sekuritas                                                                                                    |
|     | Sign in with                                                                                                    |
| l   | Username                                                                                                    |
|     | Password                                                                                                    |
|     | Live                                                                                                    |
|     | Remember Me                                                                                                    |
|     | LOGIN                                                                                                    |
|     | OPEN ACCOUNT                                                                                                    |
|     | Security Advisory: Your trading session remains active<br>while you are concurrently using other applications.<br>To prevent misuse or unauthorised viewing, please<br>perform a proper logout of this application while it is<br>not in use. |
| 1   | Disclamer Assessment Contact Us                                                                                                    |
|     |                                                                                                    |

Klik Open Account
 Atau masuk ke link e-form berikut ini dari browser
 https://eform.ocbcsekuritas.com/#/

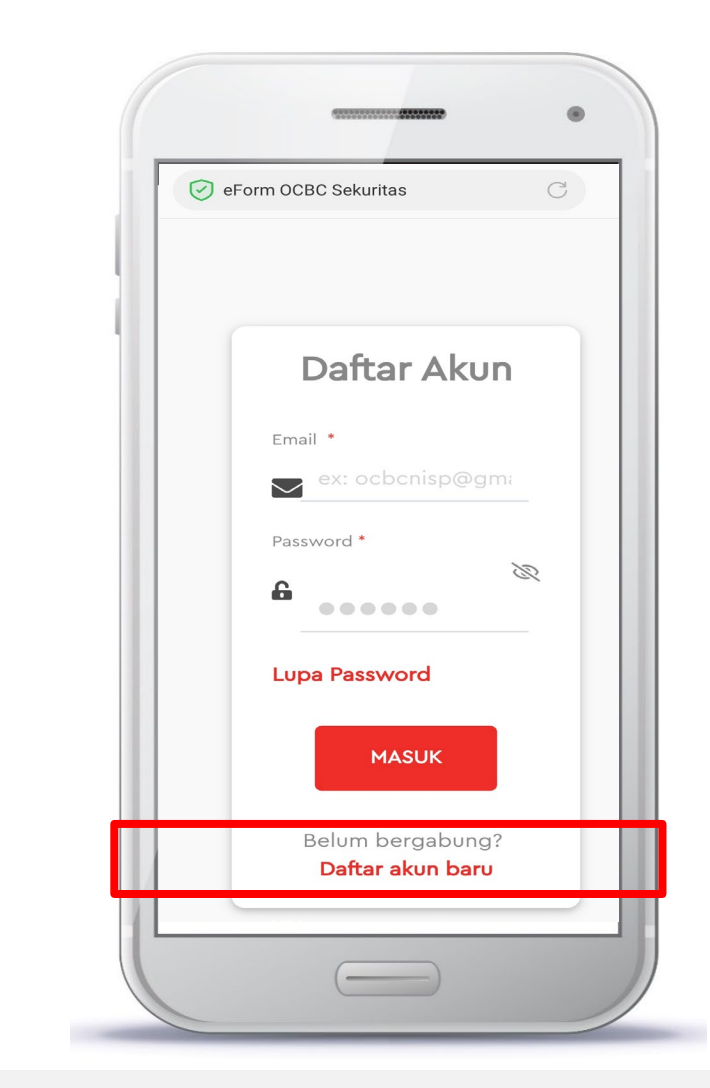

#### 2. Klik Daftar Akun Baru

Anda akan diarahkan ke halaman informasi dokumen yang perlu disiapkan dan FAQ 5

# **Registrasi E-Form**

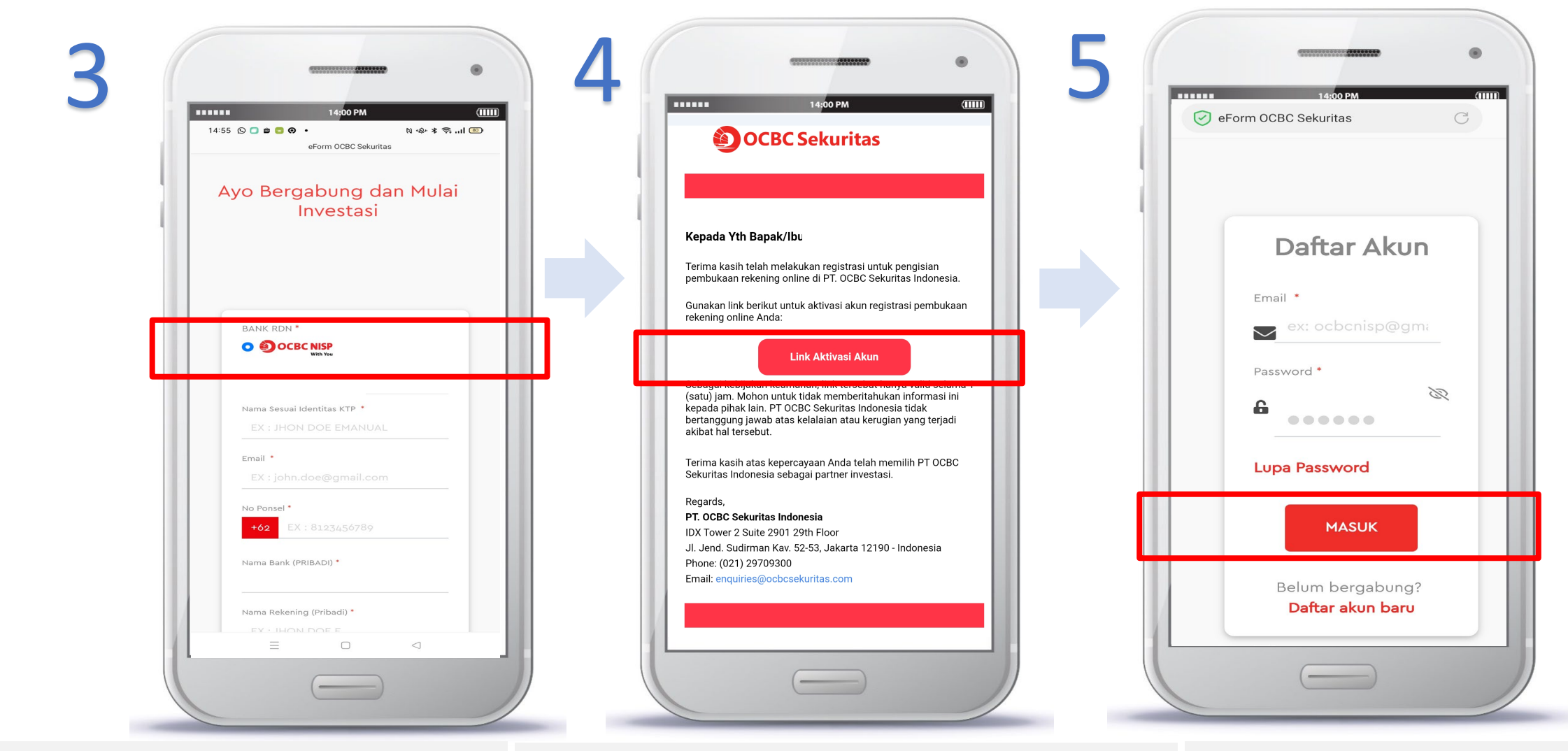

- 3. Pilih bank **RDN OCBC NISP**
- 4. Mengisi data yang diperlukan, mohon diisi data yang **valid**
- 5. Klik Submit Registrasi

- 6. Anda akan menerima email untuk aktivasi akun
- 7. Klik Link Aktivasi Akun

Anda akan diarahkan ke halaman utama **Daftar** 

Akun

- 8. Masukkan email dan password
- 9. Klik Masuk

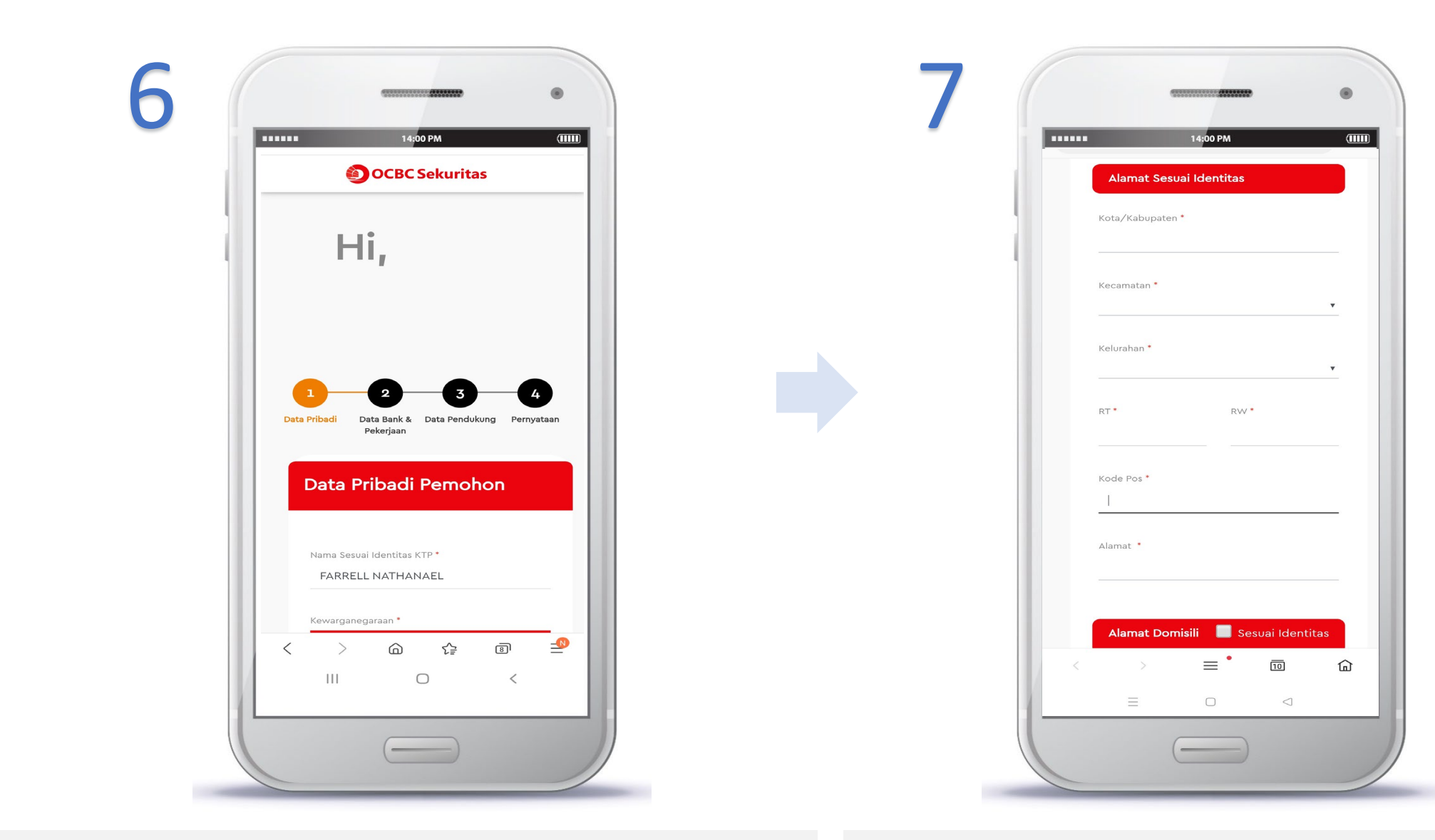

#### DATA PRIBADI

1. Masukkan Data Pribadi Pemohon

#### DATA PRIBADI

- 2. Masukkan Alamat Identitas & Alamat Domisili
- 3. Klik Next

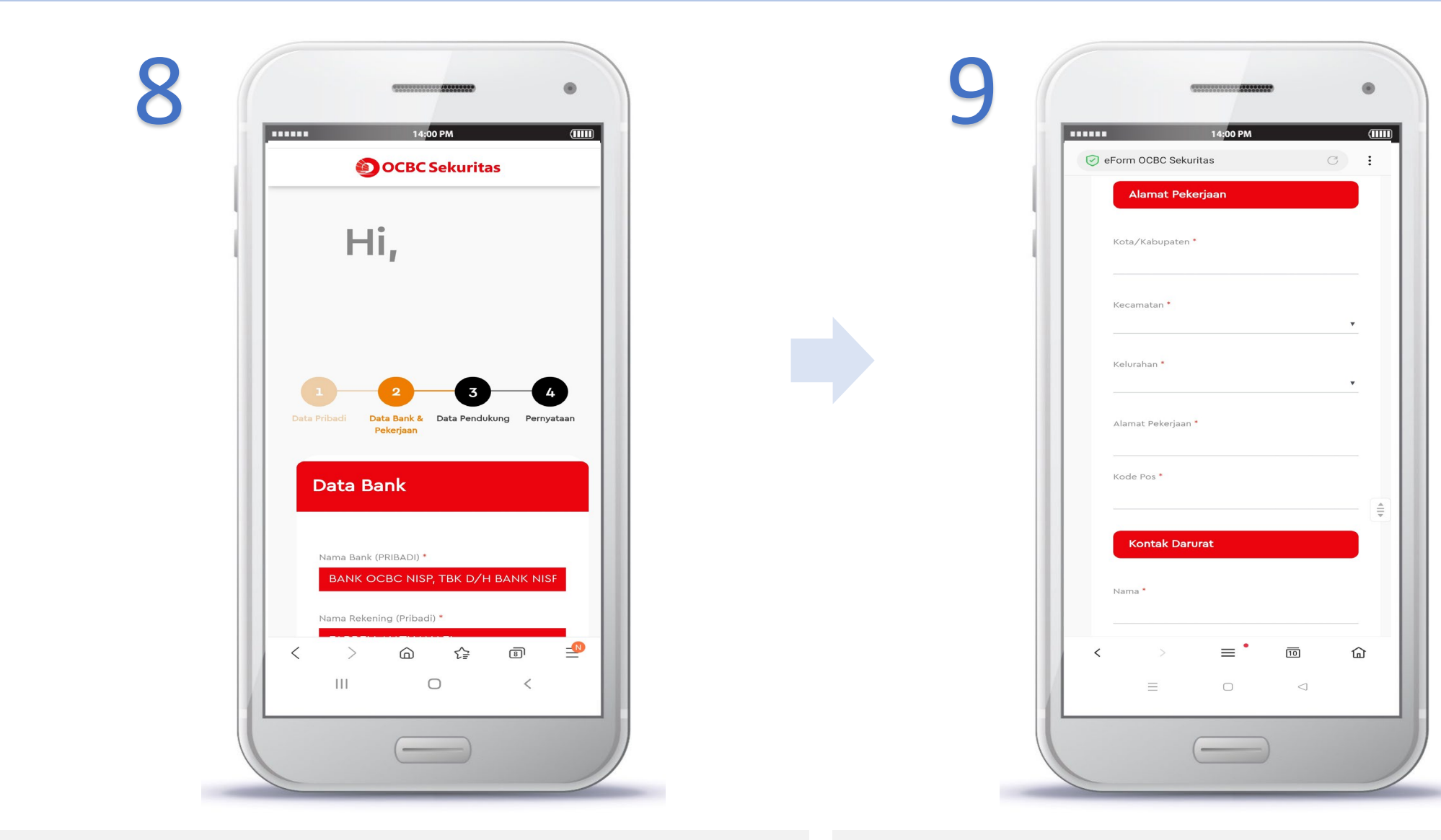

#### DATA BANK & PEKERJAAN

1. Masukkan Data Bank dan Data Pekerjaan

#### DATA BANK & PEKERJAAN

- 2. Masukkan informasi Kontak Darurat
- 3. Klik Next

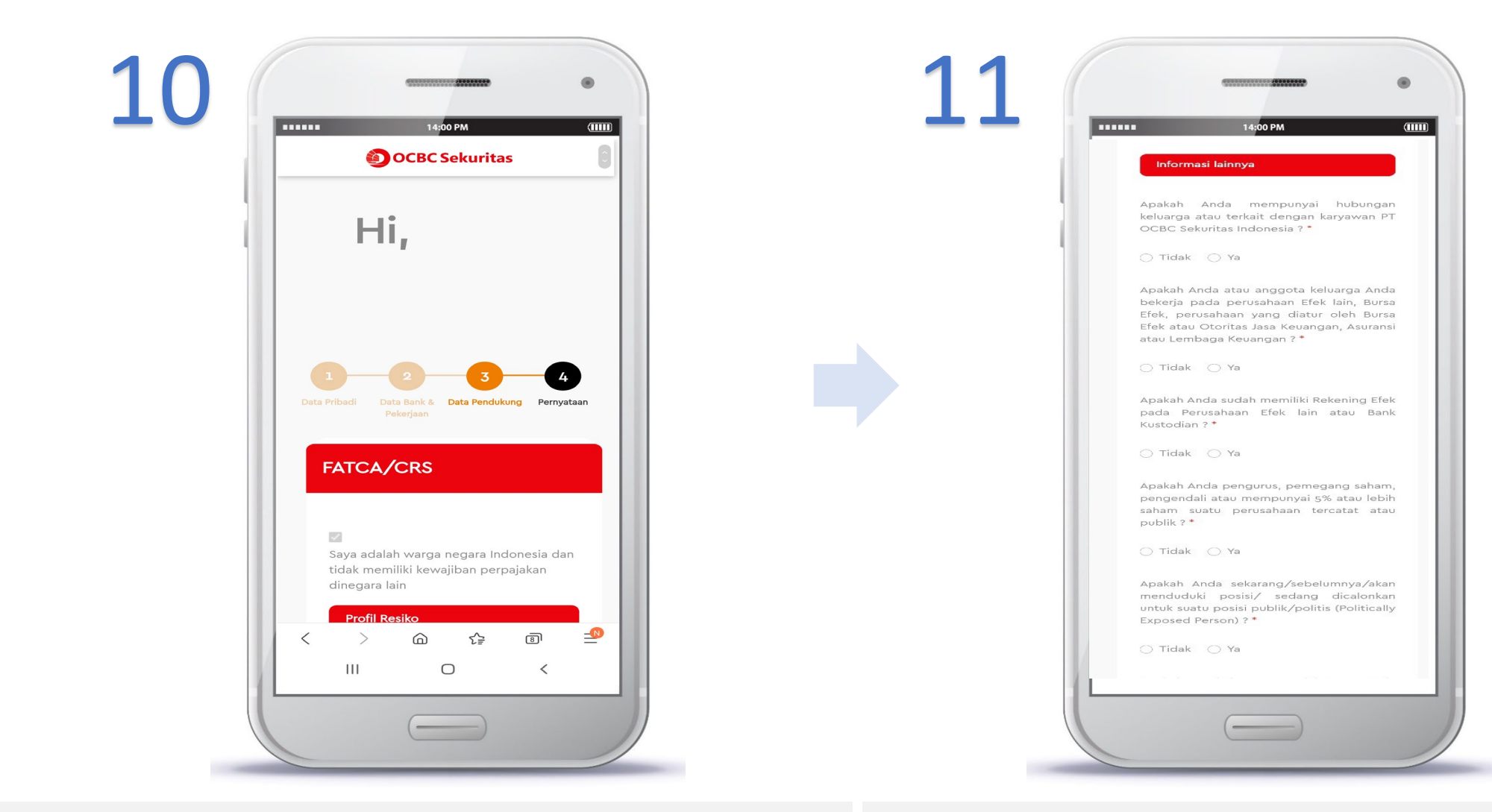

#### DATA PENDUKUNG

- 1. Mengisi pernyataan perpajakan FATCA
- 2. Mengisi profil risiko

#### DATA PENDUKUNG

- 3. Mengisi Informasi Lainnya
- 4. Klik **Next**

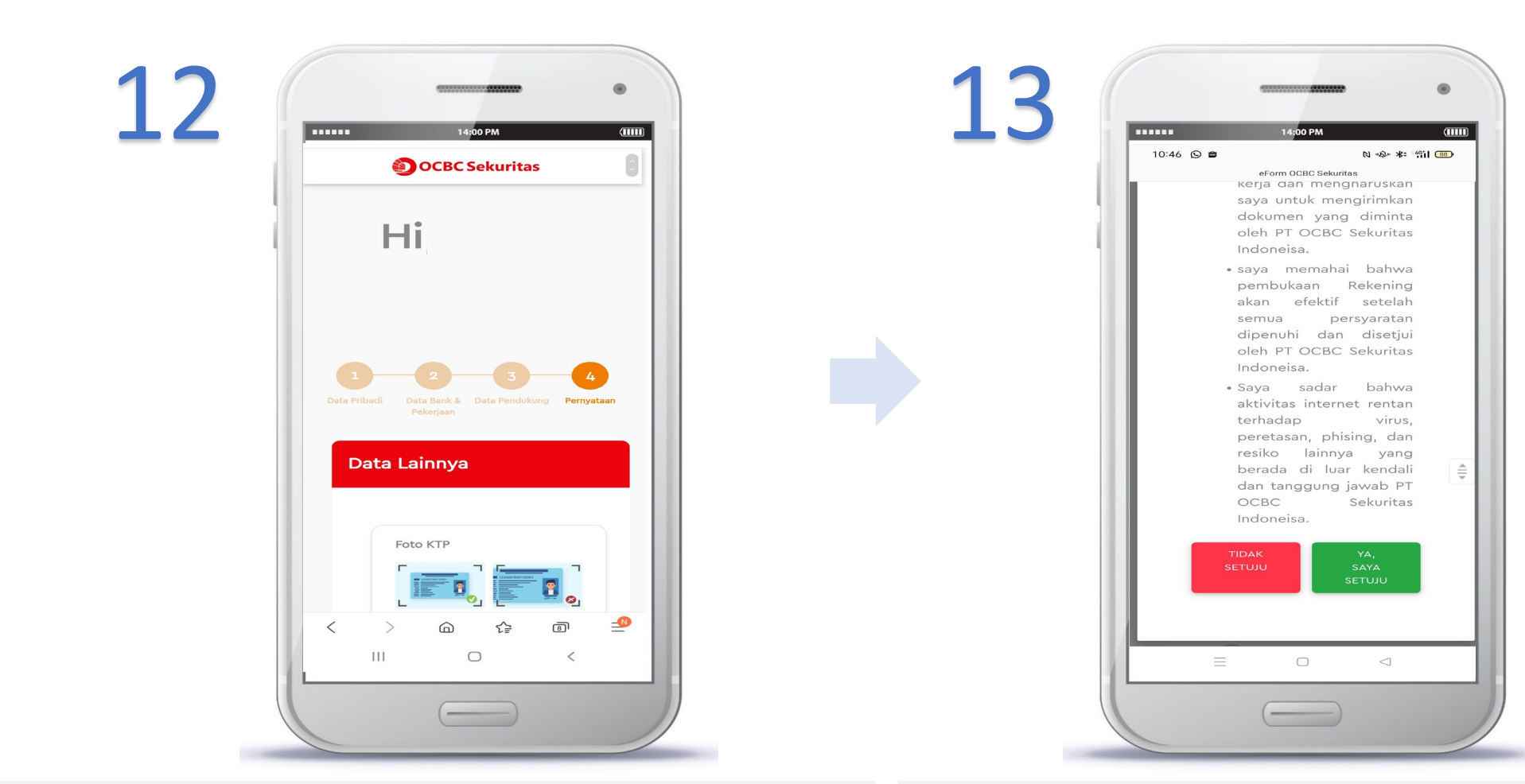

#### **Upload Data Pendukung**

- 1. Upload KTP (secara horizontal)
- 2. Upload NPWP (jika ada, secara horizontal)
- 3. Upload Foto Selfie bersama KTP
- 4. Upload Foto Tanda Tangan di atas Kertas Putih

#### PERNYATAAN

- 5. Mohon dapat disetujui point 1-6
- 6. Jika ada yang tidak disetujui, maka pembukaan rekening tidak dapat dilakukan.
- 7. Klik Submit

## **E-KYC Pembukaan Rekening**

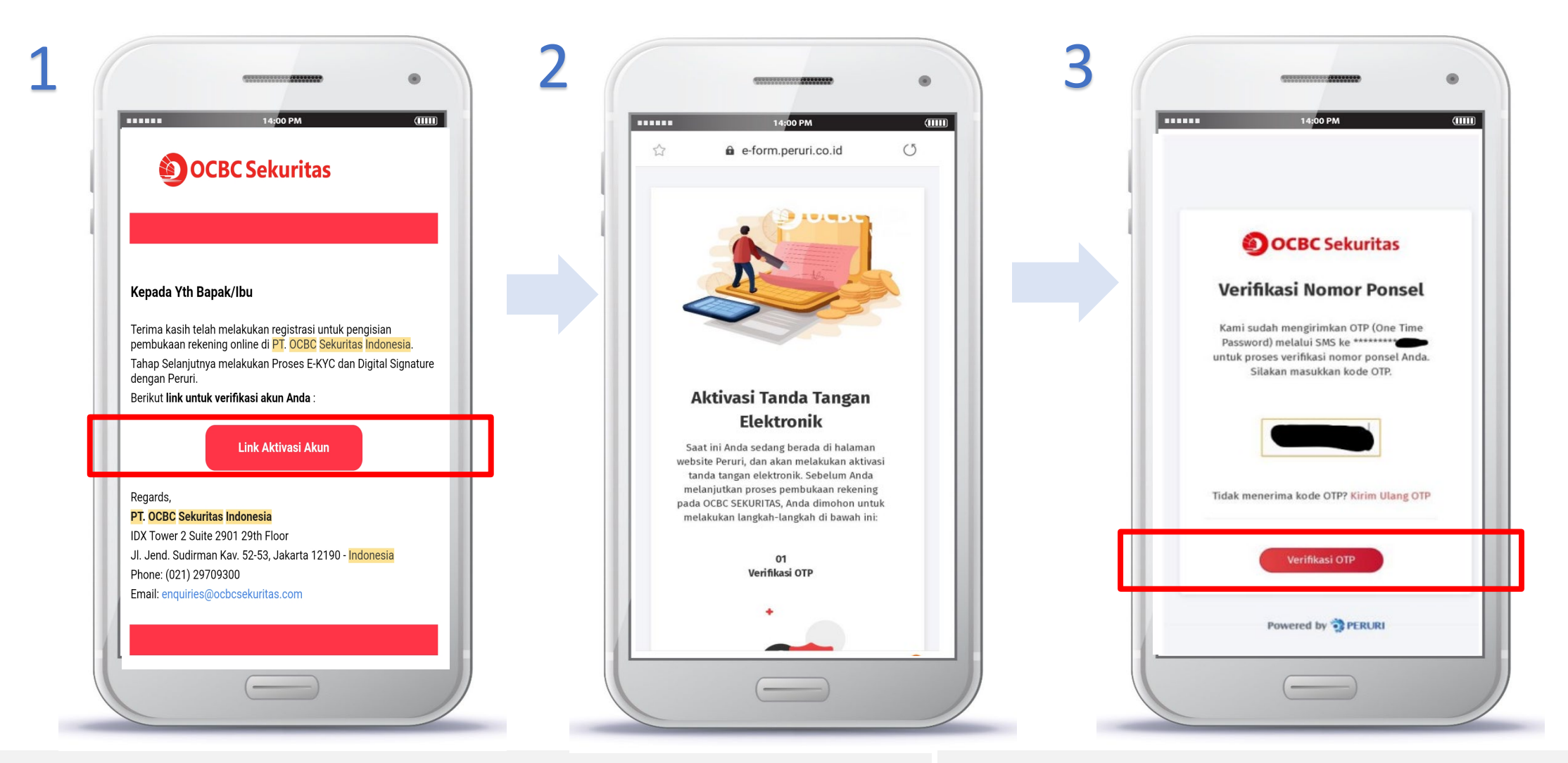

Setelah pengisian data berhasil, Anda akan mendapatkan email untuk proses e-KYC dan Digital Signature dengan Peruri

1. Klik Link Aktivasi Akun

- 2. Verifikasi Nomor Ponsel
- 3. Masukkan kode OTP yang telah dikirimkan ke nomor ponsel Anda
- 4. Klik Verifkasi OTP

# **E-KYC Pembukaan Rekening**

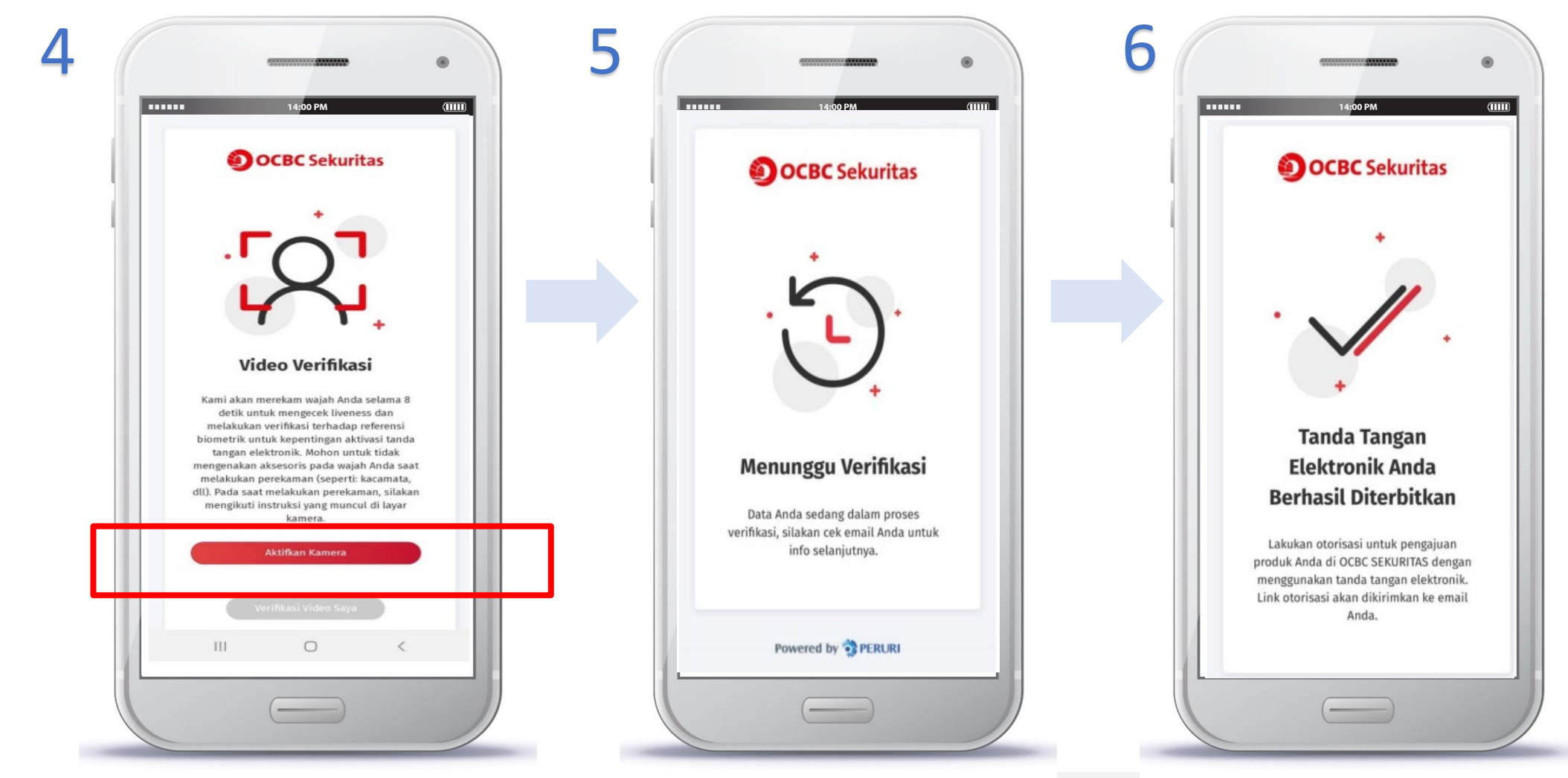

- 1. Video Verifikasi
- Aktifkan Kamera dan lakukan rekaman diri sesuai arahan
- Jangan menggunakan kacamata, masker, atau aksesoris lainnya pada saat melakukan video verifikasi
- Jika pada saat video verifikasi ada yang kurang sesuai, maka akan muncul notifikasi Menunggu Verifikasi dan Anda dapat cek email mengenai tindakan selanjutnya.
- Jika video verifikasi berhasil, maka akan muncul notifikasi **Tanda Tangan** Elektronik Anda Berhasil Diterbitkan.

# **E-KYC Pembukaan Rekening**

| Image: Section of the section of the sec | Image: Second state of the second state of the second s |                                                                                                    |
|----------------------------------------------------------------------------------------------------|----------------------------------------------------------------------------------------------------|----------------------------------------------------------------------------------------------------|
| PROCEED Note: This message is generated by system. Please do not reply this e-mail. If you have any questions, please contact us at cs.dgta@penit.co.id                                                                                                    |                                                                                                    | Certified at Ministry of<br>Constraining and International Relationship<br>and Electronic Relationship<br>and Certified PSE Institution No. 799 Tabus 2019 |

- Anda akan mendapatkan email dari Peruri dan info OTP untuk proses penandatanganan dokumen secara elektronik.
- 1. Klik Proceed

- 2. Masukkan email
- 3. Masukkan kode OTP yang dikirimkan ke email oleh Peruri
- 4. Klik Aktivasi

- Anda akan mendapatkan email dari Peruri bahwa proses Digital Signature sudah berhasil.
- Anda akan menerima email yang melampirkan
   Formulir Pembukaan Rekening Efek yang sudah ditandatangani secara elektronik

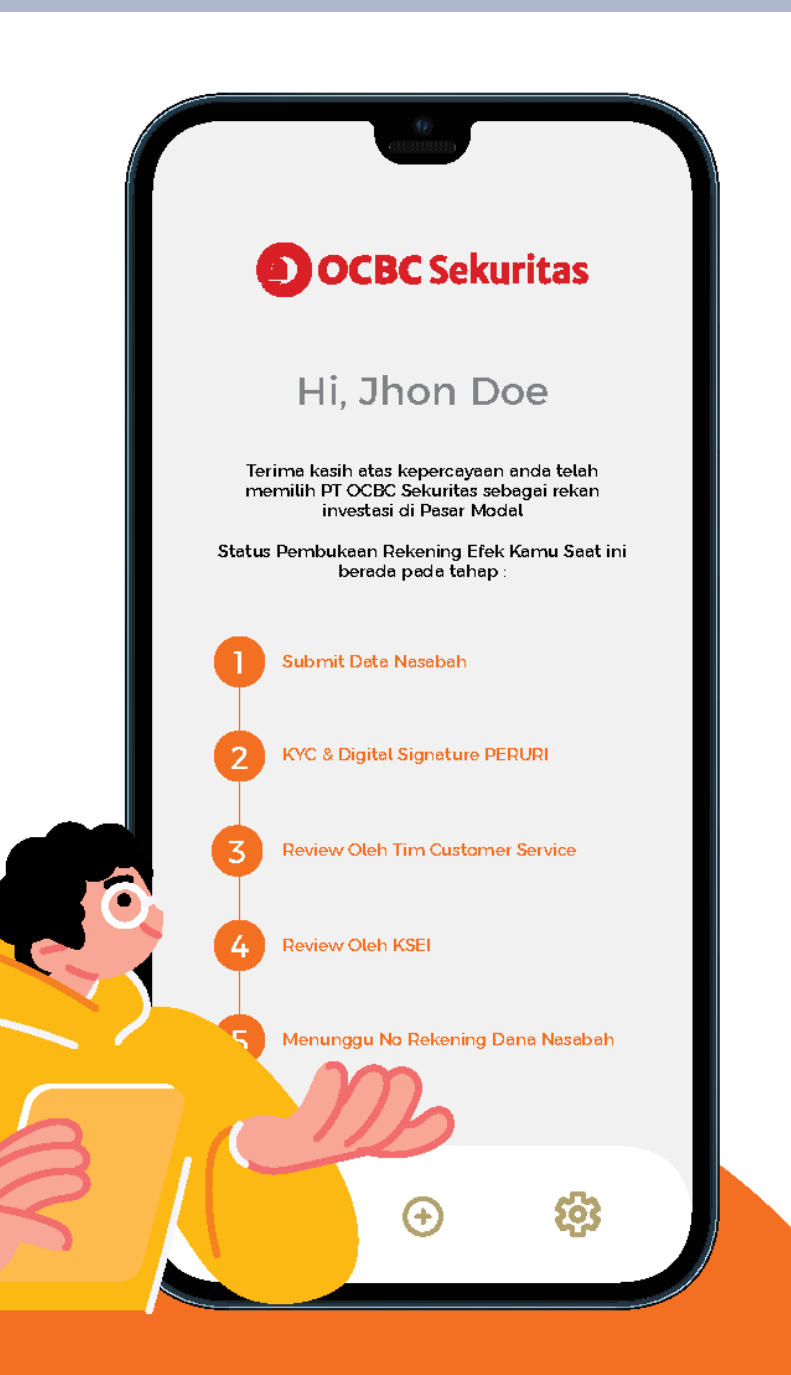

Anda dapat melihat status pembukaan rekening di web eform.

Setelah proses e-KYC dengan Peruri selesai maka pembukaan rekening akan dilanjutkan ke:

- 1. Review oleh tim Customer Service
- Review oleh KSEI untuk mendapatkan Single Investor Identification (SID) dan sub rekening efek (SRE)
- 3. Menunggu No Rekening Dana Nasabah untuk mendapatkan nomor RDN

Jika proses 1 – 5 sudah selesai, maka Anda akan mendapatkan email notifikasi bahwa rekening saham Anda berhasil dibuka dari PT OCBC Sekuritas Indonesia beserta informasi user ID, pin, dan password untuk akses online trading.

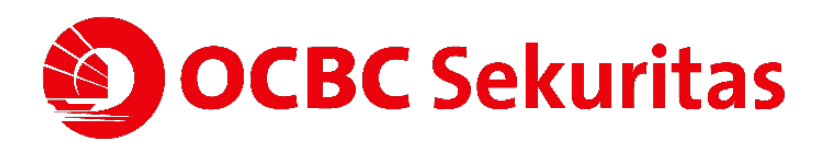

# THANK YOU

## **PT OCBC Sekuritas Indonesia**

Indonesia Stock Exchange Building, Tower 2, 29th Floor Suite 2901 Jl. Jend Sudirman Kav 52-53 Jakarta 12190, Indonesia

Email : <u>enquiries@ocbcsekuritas.com</u> Website : <u>www.ocbcsekuritas.com</u> Office phone : +62 – 2129709300 | +62 - 2122345430